|                                                                                                    | MANUAL            |                                                                                                    |                 |                                          | Data da Revisão:<br>10/02/2025       |
|----------------------------------------------------------------------------------------------------|-------------------|----------------------------------------------------------------------------------------------------|-----------------|------------------------------------------|--------------------------------------|
| CEFET-MG                                                                                                    | Número:<br>MN 019 | Localizador:<br>DTI-INFRA-PASTA-Z                                                                                | Revisão:<br>1.4 | Página:<br>1/4                           | Data para Revalidação:<br>10/02/2026 |
| Título:<br>Manual de configuração do<br>Windows 10 e Windows 7                                                                  | ) acesso à pasta  | institucional compartilhada                                                                                      | (PastaZ) no     | Área Emitente:<br>DIRETORIA<br>INFORMAÇÃ | DE TECNOLOGIA DA<br>O (DTI)          |
| Elaborador(a):<br>Luciana Guerra e Silva Roque<br>(Coordenação de Atendimento e Suporte de Tecnologia da<br>Informação (SUP-TI) |                   | Aprovador: Márcio Ferreira Gomes<br>Coordenador de Atendimento e Suporte de Tecnologia da<br>Informação (SUP-TI) |                 |                                          |                                      |

## 1. Configuração no Windows 10

1.1 Para acessar a pasta Z no Windows 10, basta digitar o endereço \\**pastaz-ns.cefetmg.br**\ no campo de busca presente na barra de tarefas:

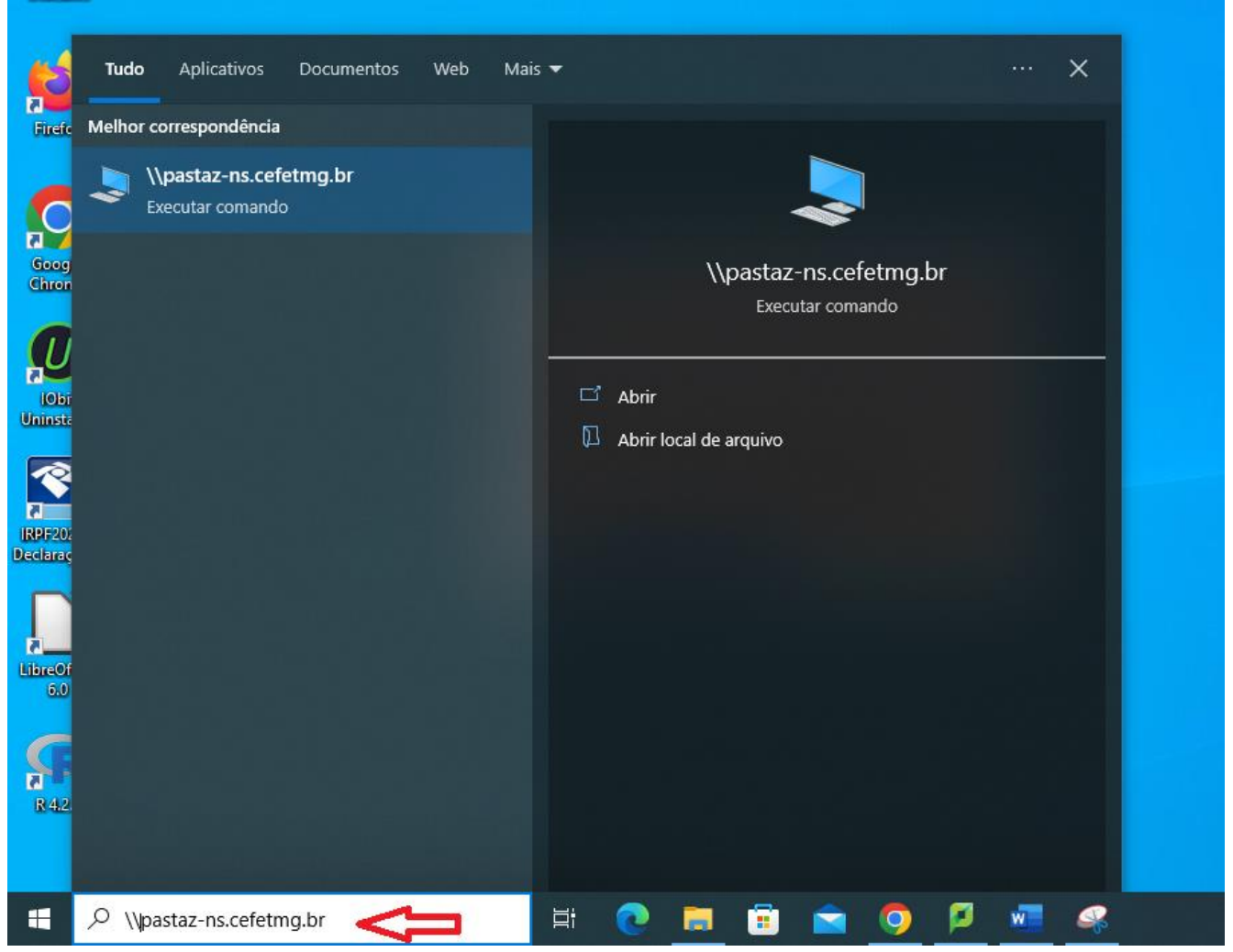

**Observação:** Se você não está fisicamente presente no Campus NS do CEFET-MG e precisa acessar a pasta Z, antes de prosseguir com este manual, configure um acesso à VPN institucional seguindo um dos manuais presentes em: <u>http://www.dti.cefetmg.br/central-de-servicos-2/acesso-remoto</u>

|                                                                                                    | MANUAL            |                                                                                                    |                 |                                          | Data da Revisão:<br>10/02/2025       |
|----------------------------------------------------------------------------------------------------|-------------------|----------------------------------------------------------------------------------------------------|-----------------|------------------------------------------|--------------------------------------|
| CEFET-MG                                                                                                    | Número:<br>MN 019 | Localizador:<br>DTI-INFRA-PASTA-Z                                                                                | Revisão:<br>1.4 | Página:<br>2/4                           | Data para Revalidação:<br>10/02/2026 |
| Título:<br>Manual de configuração d<br>Windows 10 e Windows 7                                                                   | o acesso à pasta  | institucional compartilhada                                                                                      | (PastaZ) no     | Área Emitente:<br>DIRETORIA<br>INFORMAÇÃ | DE TECNOLOGIA DA<br>O (DTI)          |
| Elaborador(a):<br>Luciana Guerra e Silva Roque<br>(Coordenação de Atendimento e Suporte de Tecnologia da<br>Informação (SUP-TI) |                   | Aprovador: Márcio Ferreira Gomes<br>Coordenador de Atendimento e Suporte de Tecnologia da<br>Informação (SUP-TI) |                 |                                          |                                      |

Em caso de dúvida sobre o nome da pasta, abra um chamado na Central de Serviços, para Coordenação de Atendimento e Suporte de Tecnologia da Informação (SUP-TI).

1.2 Em seguida digite "*adm*\*CPF*" e a sua "*senha*" (da Identificação Única), como mostrado a seguir:

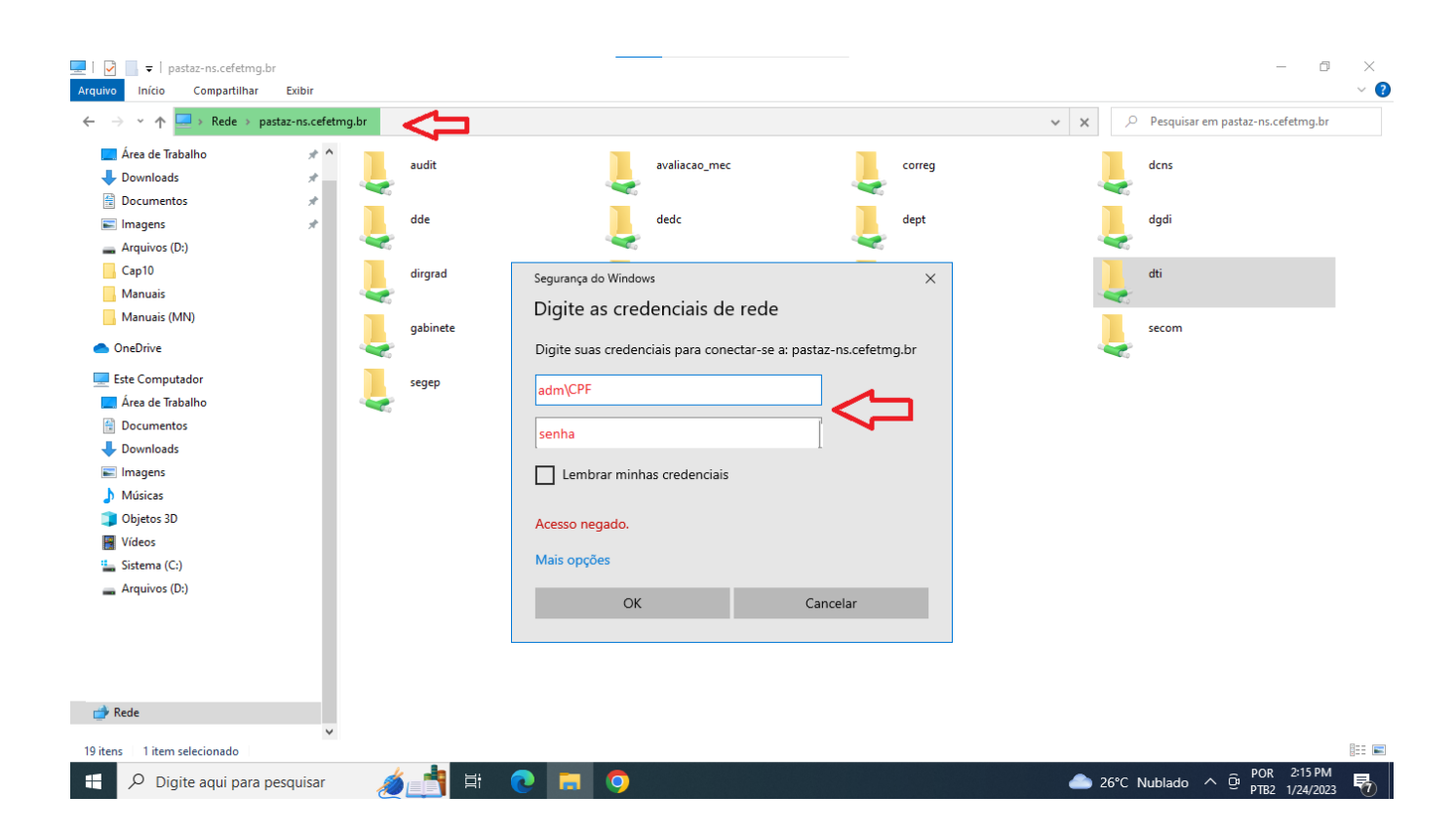

1.3 Após esse procedimento, todas as pastas Z do CEFET aparecerão na tela, você só terá acesso somente à pasta do seu setor, bastando para isso, clicar duas vezes nela.

| Ì                                                                                                    | MANUAL            |                                                   |                                                  |                                          | Data da Revisão:<br>10/02/2025       |
|----------------------------------------------------------------------------------------------------|-------------------|---------------------------------------------------|--------------------------------------------------|------------------------------------------|--------------------------------------|
| <b>C</b> EFET-MG                                                                                                    | Número:<br>MN 019 | Localizador:<br>DTI-INFRA-PASTA-Z                 | Revisão:<br>1.4                                  | Página:<br>3/4                           | Data para Revalidação:<br>10/02/2026 |
| Título:<br>Manual de configuração do<br>Windows 10 e Windows 7                                                                  | acesso à pasta i  | institucional compartilhada                       | (PastaZ) no                                      | Área Emitente:<br>DIRETORIA<br>INFORMAÇÃ | DE TECNOLOGIA DA<br>O (DTI)          |
| Elaborador(a):<br>Luciana Guerra e Silva Roque<br>(Coordenação de Atendimento e Suporte de Tecnologia da<br>Informação (SUP-TI) |                   | provador: Márc<br>Coordenador do<br>nformação (SU | io Ferreira Gomes<br>e Atendimento e S<br>IP-TI) | Suporte de Tecnologia da                 |                                      |

## 2. Configuração no Windows 7

2.1 Para acessar a pasta Z no Windows 7 basta acessar o Windows Explorer:

| <ul> <li>Sticky Notes</li> <li>Sync Center</li> </ul> | Dovice  |
|-------------------------------------------------------|---------|
| 词 Windows Explorer                                    | Device  |
| WordPad ( <sup>hn</sup> )                             | Defau   |
| Ease of Access Displays the files and                 | folders |
| System Tools                                          | Help a  |
| 🐌 Tablet PC                                           |         |
| indows PowerShell 👻                                   |         |
| 1 Back                                                |         |
| Search programs and fies                              | Shut o  |
| 🚳 🖉 📋 🛛                                               |         |

2.2 Digitar o endereço \\**pastaz-ns.cefetmg.br**\, teclar '*Enter*'. Em seguida entre com "*adm*\*seu CPF*" e a sua "*senha*" (da Identificação Única):

| <b>e</b>                                                                                                    | MANUAL                  |                                   |                                                   |                                                                       | Data da Revisão:<br>10/02/2025       |
|----------------------------------------------------------------------------------------------------|-------------------------|-----------------------------------|---------------------------------------------------|-----------------------------------------------------------------------|--------------------------------------|
| CEFET-MG                                                                                                    | Número:<br>MN 019       | Localizador:<br>DTI-INFRA-PASTA-Z | Revisão:<br>1.4                                   | Página:<br>4/4                                                        | Data para Revalidação:<br>10/02/2026 |
| Título:<br>Manual de configuração do acesso à pasta institucional compartilhada (P<br>Windows 10 e Windows 7 |                         |                                   | (PastaZ) no                                       | Área Emitente:<br>Z) no DIRETORIA DE TECNOLOGIA 1<br>INFORMAÇÃO (DTI) |                                      |
| Elaborador(a):<br>Luciana Guerra e Silva Roq<br>(Coordenação de Atendimer<br>Informação (SUP-TI)             | jue<br>nto e Suporte de | A<br>C<br>Tecnologia da           | provador: Márc<br>Coordenador de<br>nformação (SU | io Ferreira Gomes<br>e Atendimento e S<br>IP-TI)                      | Suporte de Tecnologia da             |

| → * ↑                                                                                                    | tmg.br   |                                                                            |                    | ✓ X Pesquisar em pastaz-ns.cefetmg.br |
|----------------------------------------------------------------------------------------------------|----------|----------------------------------------------------------------------------|--------------------|---------------------------------------|
| Area de Trabalho 💉 ^<br>Downloads 🖈                                                                                    | audit    | avaliacao_mec                                                              | correg             | dens                                  |
| Documentos 🖈                                                                                                    | dde 🕹    | dedc                                                                       | dept               | dgdi                                  |
| Cap10<br>Manuais                                                                                                    | dirgrad  | Segurança do Windows                                                       | ×                  | dti                                   |
| Manuais (MN)<br>OneDrive                                                                                               | gabinete | Digite suas credenciais para conectar-se a: pa                             | staz-ns.cefetmg.br | secom                                 |
| Area de Trabalho<br>Area de Trabalho<br>Documentos<br>Musicas<br>Objetos 3D<br>Videos<br>Sistema (C:)<br>Arquivos (D:) | segep    | adm\seu-CPF senha Lembrar minhas credenciais Acesso negado. Mais opções OK | Cancelar           |                                       |
| Rede                                                                                                    |          |                                                                            |                    |                                       |

2.3 Após esse procedimento, todas as pastas Z do CEFET aparecerão na tela, você só terá acesso somente à pasta do seu setor, bastando para isso, clicar duas vezes nela.